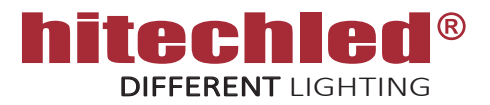

# ISTRUZIONI DI CONNESSIONE E CONFIGURAZIONE DI UN SISTEMA DISPLAY LED PMR CON GATEWAY E GESTIONE AUTOMATICA DA PIATTAFORMA CLOUD HITECHLED.

Questa soluzione prevede che tutti i display vengano gestiti in automatico dalla piattaforma CLOUD Hitechled.

Il CLOUD preleva dal Ministero il Prezzo Medio Regionale/Nazionale e lo invia automaticamente ai display. Dal Cloud il Cliente può gestire i propri punti vendita assegnando il tipo di prodotto ( Diesel, Benzina, GPL, Metano ) a ogni riga prezzo del display e relativamente alla regione in cui è installato il display. E' possibile da Cloud inserire anche i prezzi in manuale.

Da Smartphone/Table/PC ( da locale al posto di un radiocomando ) è possibile inserire i prezzi manualmente e impostare sul display le credenziali del WiFi del punto vendita, Il Gateway del display rende disponibile un hot spot Wi-Fi consentendo la connessione ad una apposita pagina sulla quale effettuare inserimeto prezzi e settaggi.

Il display è dotato sia di collegamento ad Internet tramite Ethernet che Wi-Fi.

ATTENZIONE !!! IL DISPLAY NECESSITA DI UNA CONNESSIONE AD INTERNET PER FUNZIONARE

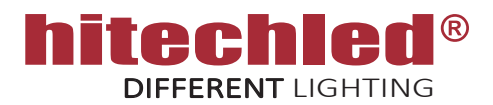

## **1. DESCRIZIONE GENERALE**

Il sistema display LED è disponibile con 2,3,4 prodotti ( o più ) e altezza carattere 12 cm (4 cifre di altezza uguale) con funzione della luminosità dei LED automatica gestita da Cloud con programmazione annuale. Il sistema è in grado di visualizzare il prezzo medio Regionale o Nazionale.

Possibilità di inserire i prezzi da locale manualmente tramite smartphone/tablet/PC con connessione Hot spot locale.

Il sistema consiste in un kit di componenti che sono illustrati nella pagina successiva, tutti i componenti devono essere alloggiati in un box con grado di protezione IP adeguato e opportunamente areato/ventilato (box realizzato dal Cliente).

CONNESSIONI:

- Connettore RJ45 per rete internet
- Cavo di collegamento 230V AC
- Antenna WI-FI

#### ATTENZIONE!!

- Il cavo LAN necessario per collegare l'insegna alla rete ethernet del Cliente non è incluso.
- Il box che contiene le componenti del kit display PMR deve essere realizzato con un grado IP adeguato per proteggere le componenti dalle intemperie è deve essre sufficientemente areato/ventilato per evitare che la temperatura interna troppo elevata danneggi le componenti elettroniche.
- Il sistema deve essere costantemente collegato ad internet per funzionare correttamente.
- Il servizio CLOUD è a pagamento.

GESTIONE DA LOCALE ( da PC, Tablet, Smartphone ):

- Impostazione Wi-Fi
- Inseriento prezzi manuale

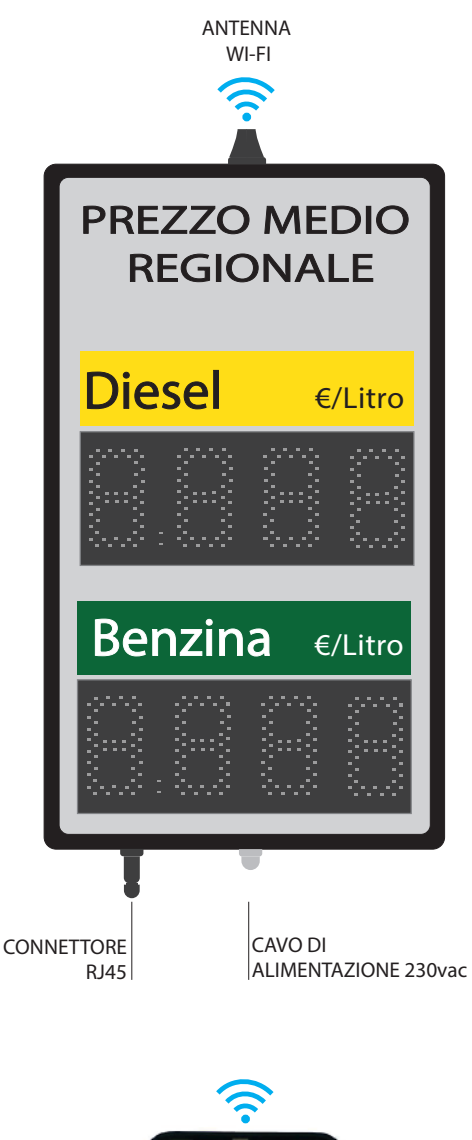

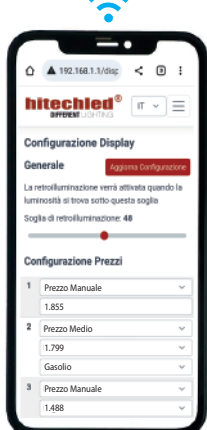

Gestione da locale con Wi-Fi

Pag. 2/15Luglio 2023 - rev.2Questa specifica è soggetta a variazione senza preavviso, salvo errori e omissioni

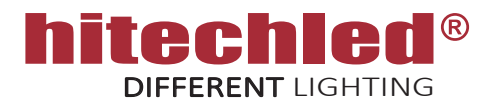

## 2. DESCRIZIONE CONNESSIONI

Il seguente schema rappresenta una connessione esemplificativa delle componenti del kit display PMR che andranno installate dal Cliente all'interno del proprio box.

- N.2 Display altezza carattere HC.12cm collegati tra di loro seguendo la sequenza IN/OUT.
- Scheda interfaccia HIT301 va collocata nella parte posteriore di uno dei display e va collegata all'Unità Gateway e al Connettore IN del pannello LED (Pag.3 nel dettaglio)
- Unità gateway deve essere collegata ad internet per funzionare
- L'alimentatore a 12 V DC con cablaggio alimenta DISPLAY HDP12-2S, HIT301 e UNITA' GATEWAY.

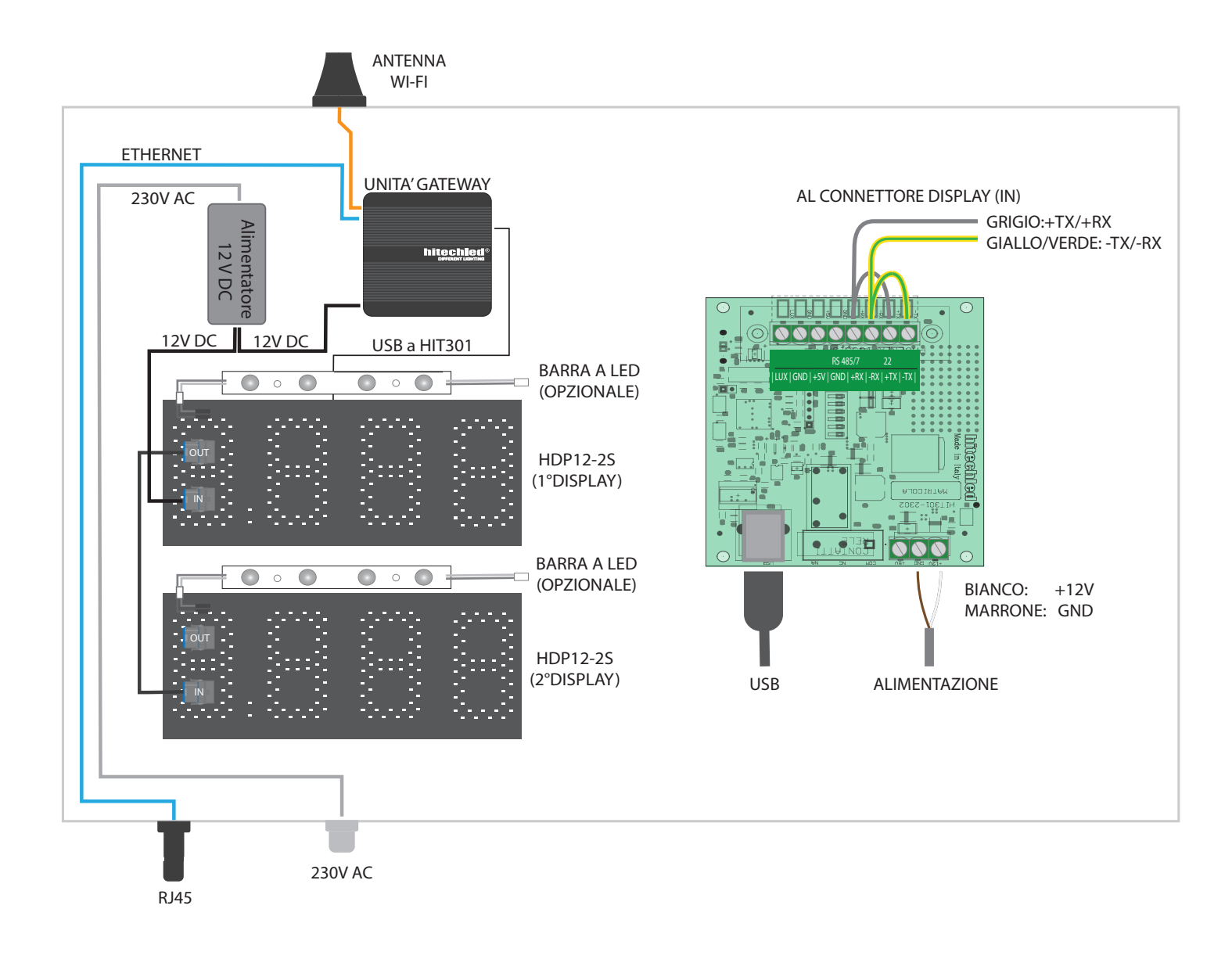

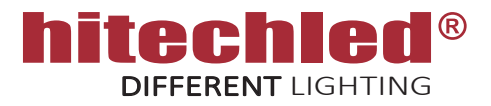

## 3. CONNESSIONE UNITA' GATEWAY E AVVIO DEL SISTEMA

Il seguente schema rappresenta le connessioni da eseguire nell'unità gateway prima dell'avvio

- A. connettore di alimentazione POWER IN 12V DC
- B. cavo LAN in dotazione alla presa LAN più a sinistra
- C. cavo USB dell'interfaccia HIT301.
- 1. Una volta assemblato il tutto accertarsi che il sistema sia collegato ad internet e alimentare il sistema display, 230 VAC.
- 2. Attendere qualche istante l'avvio del sistema operativo del gateway, dopo l'avvio il dispositivo si collega automaticamente alla piattaforma Cloud Hitechled, la conferma è evidenziata da un segnalatore verde nella sessione dispositivi descritto in seguito.

#### NOTE:

Il connettore Eternet in dotazione può essere montato su cavo volante o a pannello,

Il tappo del connettore Ethernet và mantenuto chiuso in caso di non utilizzo della connessione RJ45

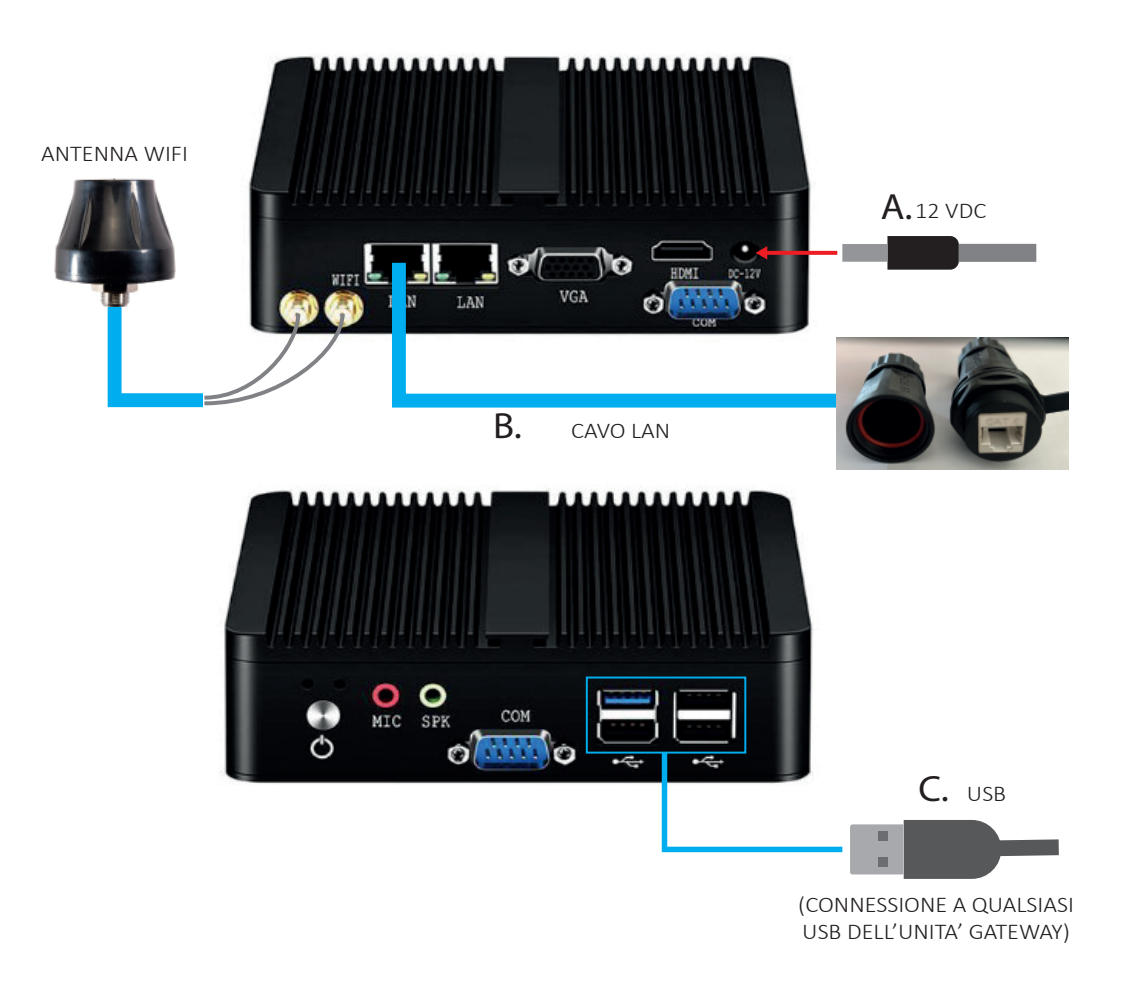

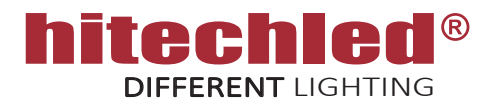

## 4. CONFIGURAZIONE DEL SISTEMA DA LOCALE ( al posto di un radiocomando )

- Da PC/tablet/smartphone è possibile accedere alla pagina web di configurazione, quindi prima di tutto accedere all' hotspot del display LED utilizzando uno di questi dispositivi e nalla modalità descritta in seguito.
- Inserire la password del Wi-Fi: \*\*\*\*\*\*\*\*\*
- Andare alla pagina web utilizzando uno dei motori di ricerca come Chrome,Mozilla,Edge, ecc... e sul campo di ricerca digitare: 192.168.42.1:5000
- All'apertura della pagina inserire la Chiave di accesso (Figura 1). Chiave di accesso: \*\*\*\*\*\*\*\*\*
- Qualora non fosse possibile connettere il display ad internet via cavo si può optare per la connessione ad internet tramite Wi-Fi. Quindi rimanendo collegati alla pagina delle configurazioni, accedere al menù = e selezionare la pagina di "Configurazione di Rete", inserire le credenziali del Wi-Fi locale (Figura 2), togliere la spunta da "Mantieni hotspot attivo" e Premere il pulsante aggiorna per confermare, un messaggio chiederà se si è sicuri, quindi confermare. Il display a questo punto si associa al Wi-Fi locale e si dissocia dal proprio dispositivo che chiude automaticamente la pagina delle configurazioni. Se per qualche motivo dovesse interrompersi il collegamento ad internet il gateway del display ripresenterà automaticamente l'hotspot per consentire una nuova connessione da locale.

Aggiorna Configurazione

| ₽    | A 192.168.1.1/logi                                | < | Ð  | : |
|------|---------------------------------------------------|---|----|---|
| hi   | <b>techied</b> <sup>®</sup><br>Different lighting |   | IT | ~ |
| Acc  | edi                                               |   |    |   |
| Chia | ve di accesso                                     |   |    |   |
|      |                                                   |   |    |   |
| Со   | ntinua                                            |   |    |   |
|      |                                                   |   |    |   |

Figura 1

| Configurazi           | one di Rete             |
|-----------------------|-------------------------|
| Ultimo stato di c     | connessione rilevato: 🔵 |
| Generale              | Aggiorna Configurazione |
| Mantieni h            | otspot attivo           |
| Configurazio          | one WiFi                |
| SSID                  |                         |
|                       |                         |
| FI-Ospiti             |                         |
| FI-Ospiti<br>Password |                         |

Figura 2

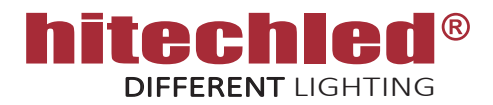

## 4. CONFIGURAZIONE DEL SISTEMA DA LOCALE ( al posto di un radiocomando )

Nella schermata **"Configurazione Display"** è presente un cursore regolabile rappresentato nella figura 3 che determina la soglia di luce ambiente sotto la quale si accendono le barre LED di retroilluminazione dell'indicatore del prodotto. Quando la luminosità ambiente impostata nella programmazione annuale nel Cloud scende sotto la soglia del cursore (di notte), si accendono automaticamente le barre LED. Alcuni display possono non essere muniti di barre LED opzionali, in questo caso ignorare questo comando. Una volta impostato il valore premere il pulsante aggiorna per inviare il dato al display LED.

#### Aggiorna Configurazione

Nella schermata **"Configurazione Prezzi"** possono essere visualizzati da 1 ad un massimo di 8 valori che indicano la posizione dall'alto verso il basso corrispondente alle righe prezzo presenti nel display LED (Es. se si dispone di un display LED con 2 righe prezzo i parametri da settare saranno quelli relativi alla posizione 1 e 2).

Una volta digitato il valore nei vari campi premere il pulsante aggiorna per inviare al display LED.

Aggiorna Configurazione

| ۵             | ▲ 192.168.1.1/disc < ④ :                                                          |
|---------------|-----------------------------------------------------------------------------------|
| hi            | DIFFERENT LIGHTING                                                                |
| Co            | nfigurazione Display                                                              |
| Ger           | Aggiorna Configurazione                                                           |
| La re<br>Iumi | etroilluminazione verrà attivata quando la<br>nosità si trova sotto questa soglia |
| Sog           | lia di retroilluminazione: 48                                                     |
| -             | •                                                                                 |
| Cor           | nfigurazione Prezzi                                                               |
| 1             | Prezzo Manuale                                                                    |
|               | 1.855                                                                             |
| 2             | Prezzo Manuale                                                                    |
|               | 1.799                                                                             |
| 3             | Prezzo Manuale                                                                    |
|               | 1.488                                                                             |
|               | 1.488                                                                             |

Figura 3

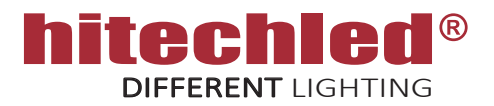

## 5. ACCESSO ALLA PIATTAFORMA CLOUD

Per poter gestire i display è necessario accedere al software in cloud previa registrazione, fornendo un indirizzo mail e possedendo almeno un dispositivo con relativo Numero seriale e codice di attivazione. Queste informazioni sono fornite unitamente al prodotto.

- Accedere all'indirizzo: https://cloud.hitechled.com
- Oppure dal sito Hitechled : www.hitechled.it/display-a-led/display-full-color

| Software in Cloud per | Pla Gestione dei Display Full Color<br>lere al Software in Cloud per gestire i tuoi Display Full Color. |
|-----------------------|----------------------------------------------------------------------------------------------------|
|                       | CLICCA QUI PER ACCEDERE                                                                                 |

- Inserire le credenziali se utente già registrato
- Oppure "Crea un Account" per nuovo utente.

|          | HiTechLed                                  |         |                   |
|----------|--------------------------------------------|---------|-------------------|
| 4        | Username                                   | <b></b> | Email             |
| <b>a</b> | Password                                   |         | Password          |
|          |                                            |         | Conferma passwore |
|          | Accedi                                     |         |                   |
|          | Recupera Password                          |         |                   |
|          | Non sei ancora registrato? Crea un Account |         |                   |
|          |                                            |         |                   |

Riceverai una mail di verifica nella quale confermare la nuova registrazione cliccando sul pulsante " Conferma registrazione".

| HiTechLed                                                                                                    | A: ********* @hotmail.co                                                                                                    |
|----------------------------------------------------------------------------------------------------|----------------------------------------------------------------------------------------------------|
| La registrazione è andata a buon fine!<br>breve riceverai una email di conferma con le indicazioni da seguire per completare la<br>registrazione. | servizi HiTechLed<br><b>hitechled</b><br>Different Lighting                                                                 |
| <u>Torna al login</u><br>♦ Lingua Italiano v                                                                                                    | Gentile utente,<br>Fai click sul pulsante per confermare<br>registrazione ai servizi di HiTechLed<br>Conferma registrazione |

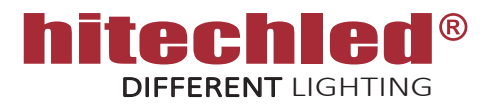

#### 6. ACCESSO ALLA PIATTAFORMA CLOUD

- Una volta eseguita la registrazione è necessario completare il Profilo Utente, Profili Azienda, Numero seriale e Codice di attivazione di un dispositivo, Punto Vendita, poi premere "Salva".
- A questo punto è possibile accedere al Software in Cloud.
- Successivamente sarà possibile assegnare, spostare e aggiungere dispositivi e punti vendita in funzione delle proprie esigenze.

| Completa | il | profilo |  |
|----------|----|---------|--|
|          |    |         |  |

| Profilo Utente - I tuoi da | ti personali                          |
|----------------------------|---------------------------------------|
| Nome                       | Nome                                  |
| Cognome                    | Cognome                               |
| Telefono                   | Telefono                              |
| Profilo Azienda - I dati d | ella tua azienda                      |
| Ragione sociale            | Ragione sociale                       |
| Città                      | Città                                 |
| Indirizzo                  | Indirizzo                             |
| Email aziendale            | Email aziendale                       |
| Telefono aziendale         | Telefono aziendale                    |
| Dispositivo - Attivazione  | e del primo display                   |
| Numero seriale             | Numero seriale                        |
| Codice di attivazione      | Codice di attivazione                 |
| Punto Vendita - Luogo in   | n cui verrà installato il dispositivo |
| Nome                       | Nome                                  |
| Città                      | Città                                 |
| Indirizzo                  | Indirizzo                             |
|                            | Salva 🖺                               |

Torna al login

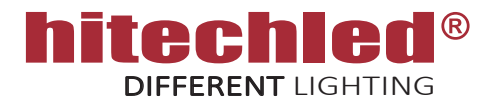

Di seguito i passaggi necessari per eseguire la configurazione del dispositivo:

- A. Impostazioni
- B. Dispositivi
- C. Punti vendita
- D. Programmi

#### A. Impostazioni

La prima operazione da eseguire è definire i prodotti che l'utente vuole visualizzare nel/i punti vendita. Premere "Aggiungi+" per aggiungere più righe e definire:

- Nome : digitare un nome prodotto desiderato.
- Con spunta 🔽 si attiva Prezzo medio, quindi selezionare Regione/Nazionale e tipo Carburante.
- Senza spunta 🦳 Prezzo Manuale digitabile da Cloud.

| Nome       | Prezzo<br>medio | Regione prezzo med | io | Carburante prezzo m | redio | Prezzi punti<br>vendita<br>associati | Programmi<br>associati |   | Salva 🖺 |
|------------|-----------------|--------------------|----|---------------------|-------|--------------------------------------|------------------------|---|---------|
| BENZINA    |                 | Regione Lombardia  | ~  | Benzina             | ~     | 0                                    | 1                      |   |         |
| DIESEL     |                 | Regione Lombardia  | ~  | Diesel              | ~     | 0                                    | 1                      |   |         |
| METANO     |                 | Regione Lombardia  | ~  | Metano              | ~     | 0                                    | 1                      |   |         |
| PRODOTTO 4 |                 |                    |    |                     |       | 0                                    | 0                      | Û |         |
| PRODOTTO 5 |                 |                    |    |                     |       | 0                                    | 0                      | Û |         |

L'esempio evidenzia che le prime 3 righe sono settate come Prezzo medio, Regione Veneto e i prodotti sono Benzina, Diesel e Metano, mentre la 4° e 5° riga sono settate come Prezzo manuale, questo dimostra che è possibile anche impostare un display con programmazione mista (manuale/automatica).

Nel caso sia richiesto solo il Prezzo Medio Regionale automatico non è ovviamente necessario creare prezzi manuali.

Una volta eseguiti i settaggi premere "Salva".

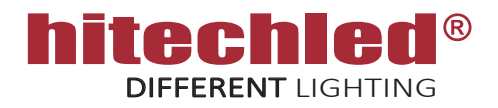

#### B. Dispositivi

In questa sessione sono visibili tutti i dispositivi registrati nell'account, con evidenziato il Numero seriale di ogni dispositivo, l'indicatore verde indica se il dispositivo risulta collegato al Cloud, l'indicatore rosso indica che il dispositivo risulta non collegato, il nome del punto vendita nel quale è installato il dispositivo, il nome del programma e altre indicazioni utili.

| Dispositivi               |                        |                            |                                                       |                            |                      |                                                |                                 |                   |                          |                        | Total 21 |
|---------------------------|------------------------|----------------------------|-------------------------------------------------------|----------------------------|----------------------|------------------------------------------------|---------------------------------|-------------------|--------------------------|------------------------|----------|
| ♣Numero Seriale<br>Filter |                        | Dispositivo<br>Senza Cloud | <ul> <li>Display collegati</li> <li>Filter</li> </ul> | Risoluzione<br>Dispositivo | Stato<br>Dispositivo | Versione<br>Software<br>Dispositivo<br>Gestore | Versione<br>Software<br>Gestore | Azienda<br>Filter | Punto vendita     Filter | ♣ Programma<br>Filter  |          |
| 0000000000                | Display PMR 2 prodotti |                            | Display Prezzi                                        |                            |                      | 1.5.0                                          |                                 | Hitechled Srl     | PV. Milano 1             | Display PMR 2 prodotti | ľ        |
| 0000000000                | Display PMR 2 prodotti |                            | Display Prezzi                                        |                            | •                    | 1.5.0                                          |                                 | Hitechled Srl     | PV. Milano 2             | Display PMR 2 prodotti | ß        |
| 0000000000                | Display PMR 2 prodotti |                            | Display Prezzi                                        |                            | •                    | 1.5.0                                          |                                 | Hitechled Srl     | PV. Milano 3             | Display PMR 2 prodotti | C 🗎      |
| 0000000000                | Display PMR 2 prodotti |                            | Display Prezzi                                        |                            | •                    | 1.5.0                                          |                                 | Hitechled Srl     | PV. Milano 4             | Display PMR 2 prodotti | 2 🖻      |
| 0000000000                | Display PMR 2 prodotti |                            | Display Prezzi                                        |                            | •                    | 1.5.0                                          |                                 | Hitechled Srl     | PV. Milano 5             | Display PMR 2 prodotti | C 📋      |
| 0000000000                | Display PMR 2 prodotti |                            | Display Prezzi                                        |                            | •                    | 1.5.0                                          |                                 | Hitechled Srl     | PV. Brescia 1            | Display PMR 2 prodotti | C 📋      |
| 0000000000                | Display PMR 2 prodotti |                            | Display Prezzi                                        |                            | •                    | 1.5.0                                          |                                 | Hitechled Srl     | PV. Brescia 2            | Display PMR 2 prodotti | C 🛍      |
| 0000000000                | Display PMR 2 prodotti |                            | Display Prezzi                                        |                            | •                    | 1.5.0                                          |                                 | Hitechled Srl     | PV. Brescia 3            | Display PMR 2 prodotti | C 🛍      |
| 0000000000                | Display PMR 2 prodotti |                            | Display Prezzi                                        |                            | •                    | 1.5.0                                          |                                 | Hitechled Srl     | PV. Brescia 4            | Display PMR 2 prodotti | C 📋      |
| 0000000000                | Display PMR 2 prodotti |                            | Display Prezzi                                        |                            | ٠                    | 1.5.0                                          |                                 | Hitechled Srl     | PV. Brescia 5            | Display PMR 2 prodotti | C 📋      |
| 00000000000               | Display PMR 2 prodotti |                            | Display Prezzi                                        |                            | •                    | 1.5.0                                          |                                 | Hitechled Srl     | PV. Verona 1             | Display PMR 2 prodotti | 2 🖬      |
| 0000000000                | Display PMR 2 prodotti |                            | Display Prezzi                                        |                            | •                    | 1.5.0                                          |                                 | Hitechled Srl     | PV. Verona 2             | Display PMR 2 prodotti | C 📋      |
| 0000000000                | Display PMR 2 prodotti |                            | Display Prezzi                                        |                            | •                    | 1.5.0                                          |                                 | Hitechled Srl     | PV. Verona 3             | Display PMR 2 prodotti | đ 🖬      |
| 0000000000                | Display PMR 2 prodotti |                            | Display Prezzi                                        |                            | •                    | 1.5.0                                          |                                 | Hitechled Srl     | PV. Bologna 1            | Display PMR 2 prodotti | C 📋      |
| 00000000000               | Display PMR 2 prodotti |                            | Display Prezzi                                        |                            | •                    | 1.5.0                                          |                                 | Hitechled Srl     | PV. Bologna 2            | Display PMR 2 prodotti | C 📋      |
| 0000000000                | Display PMR 2 prodotti |                            | Display Prezzi                                        |                            | •                    | 1.5.0                                          |                                 | Hitechled Srl     | PV. Bologna 3            | Display PMR 2 prodotti | 2 🛍      |
| 00000000000               | Display PMR 2 prodotti |                            | Display Prezzi                                        |                            | •                    | 1.5.0                                          |                                 | Hitechled Srl     | PV. Bologna 4            | Display PMR 2 prodotti | 2 🖬      |
| 00000000000               | Display PMR 2 prodotti |                            | Display Prezzi                                        |                            | •                    | 1.5.0                                          |                                 | Hitechled Srl     | PV. Bologna 5            | Display PMR 2 prodotti | C 📋      |
| 0000000000                | Display PMR 2 prodotti |                            | Display Prezzi                                        |                            | •                    | 1.5.0                                          |                                 | Hitechled Srl     | PV. Firenze 1            | Display PMR 2 prodotti | C 🛍      |
| 0000000000                | Display PMN 4 prodotti |                            | Display Prezzi                                        |                            | •                    | 1.5.0                                          |                                 | Hitechled Srl     | PV. A4 km 234            | Display PMN 4 prodotti | C 🛍      |
| 00000000000               | Display PMN 4 prodotti |                            | Display Prezzi                                        |                            | •                    | 1.5.0                                          |                                 | Hitechled Srl     | PV. A4 km 96             | Display PMN 4 prodotti | C 📋      |
|                           |                        |                            |                                                       |                            | *                    | < 1 > >                                        |                                 |                   |                          | Elements per page 50   |          |

Selezionare modifica 🕝 per accedere ai dati del dispositivo, da questa posizione è possibile assegnare al dispositivo un punto vendita diverso.

Con funzionamento con software in Cloud non mettere la spunta su "Dispositivo senza cloud". Nel caso in cui il dispositivo sia costituito da display numerici, come nel caso di questo dispositivo, impostare la selezione "Display Prezzi".

| Dettaglio Dispositivo Programmaz | done Luminosità        |
|----------------------------------|------------------------|
| Numero seriale                   | 0000000000             |
| Codice di attivazione            | *****_*****            |
| Descrizione                      | Display PMR 2 prodotti |
| Punto vendita                    | PV. Bologna 2 v        |
| Dispositivo senza cloud          |                        |
| Display Collegati                | Display Prezzi ~       |
| Versione software                | 1.5.0                  |
| Stato Dispositivo                | •                      |
| Ultima connessione               | 10 lug 2023, 18:18:05  |
| Ultima comunicazione             | 10 lug 2023, 1 & 28:55 |
| Ultima disconnesione             | 10 lug 2023, 18:28:55  |
| Elimina 🏛                        | Salva 🖺                |
| « Torna alla lista               |                        |

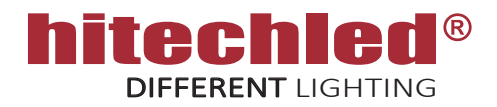

#### B. Dispositivi

Selezionare modifica ( dispositivo "Programmazione", da questa posizione è possibile scegliere un programma ( precedentemente creato) da abbinare al dispositivo.

Selezionare modifica *C* dispositivo "Luminosità", da questo posizione è possibile eseguire i seguenti settaggi:

- Con il cursore impostare una soglia su una scala da 0 a 100, quando la luminosità ambiente scenderà sotto questa soglia si accenderanno automaticamente i LED di retro illuminazione dell'indicatore del prodotto.
- Selezionare "Manuale" per regolare la luminosità dei display LED con cursore, oppure selezionare "Programmata" per la regolazione automatica dei display LED con profilo a scedulazione annuale.

Alla fine di ogni modifica premere "Salva Programmazione"

|                                                  | 1                                                                                                    |                                                                                                    |                                                                                                    |                                                                                                    |                                                                                                    |                                                   |                                                                                   |             |
|--------------------------------------------------|----------------------------------------------------------------------------------------------------|----------------------------------------------------------------------------------------------------|----------------------------------------------------------------------------------------------------|----------------------------------------------------------------------------------------------------|----------------------------------------------------------------------------------------------------|---------------------------------------------------|-----------------------------------------------------------------------------------|-------------|
| Display PMR                                      | 2 prodotti                                                                                                    |                                                                                                    |                                                                                                    |                                                                                                    |                                                                                                    |                                                   |                                                                                   |             |
|                                                  |                                                                                                    |                                                                                                    |                                                                                                    |                                                                                                    |                                                                                                    | Rimuovi 🗙                                         | Agg                                                                               | iorna 🞜     |
|                                                  |                                                                                                    |                                                                                                    |                                                                                                    |                                                                                                    |                                                                                                    |                                                   |                                                                                   |             |
|                                                  |                                                                                                    |                                                                                                    |                                                                                                    |                                                                                                    |                                                                                                    |                                                   |                                                                                   |             |
|                                                  |                                                                                                    |                                                                                                    |                                                                                                    |                                                                                                    |                                                                                                    |                                                   |                                                                                   |             |
| Dettaglio                                        | Dispositivo                                                                                                    | Programmazione                                                                                                    | Luminosità                                                                                                    |                                                                                                    |                                                                                                    |                                                   |                                                                                   |             |
| estione                                          | luminosità                                                                                                    |                                                                                                    |                                                                                                    |                                                                                                    |                                                                                                    |                                                   |                                                                                   |             |
| i. Impostaz                                      | tioni generali                                                                                                    |                                                                                                    |                                                                                                    |                                                                                                    |                                                                                                    |                                                   |                                                                                   |             |
| La retroill                                      | uminazione verrà s                                                                                                    | ittivata quando la lumir                                                                                                    | nositā si trova s                                                                                                    | otto questa sog                                                                                                    | lia                                                                                                    |                                                   |                                                                                   |             |
| Soglia di I                                      | retroilluminazione:                                                                                                    | 0                                                                                                    |                                                                                                    |                                                                                                    |                                                                                                    |                                                   |                                                                                   |             |
|                                                  |                                                                                                    |                                                                                                    |                                                                                                    |                                                                                                    |                                                                                                    |                                                   |                                                                                   |             |
| 2. Imposta:                                      | zioni luminosità                                                                                                    |                                                                                                    |                                                                                                    |                                                                                                    |                                                                                                    |                                                   |                                                                                   |             |
| 🔿 Manu                                           | ale                                                                                                    |                                                                                                    |                                                                                                    |                                                                                                    |                                                                                                    |                                                   |                                                                                   |             |
|                                                  |                                                                                                    |                                                                                                    |                                                                                                    |                                                                                                    |                                                                                                    |                                                   |                                                                                   |             |
| Lumino                                           | isi dan 🎖 🗸                                                                                                    |                                                                                                    |                                                                                                    |                                                                                                    |                                                                                                    |                                                   |                                                                                   |             |
| O Progra                                         | ammata                                                                                                    |                                                                                                    |                                                                                                    |                                                                                                    |                                                                                                    |                                                   |                                                                                   |             |
|                                                  | Utilizza i periodi di                                                                                                    | default                                                                                                    |                                                                                                    |                                                                                                    |                                                                                                    | Salva Progr                                       | ammazio                                                                           | ne 🖺        |
|                                                  |                                                                                                    |                                                                                                    |                                                                                                    |                                                                                                    |                                                                                                    | -                                                 |                                                                                   |             |
|                                                  |                                                                                                    | 🔄 Nascondi p                                                                                                    | periodi passati                                                                                                    |                                                                                                    |                                                                                                    |                                                   |                                                                                   |             |
| Abilitat                                         | Inizio periodo d<br>o validità                                                                                                    | Nascondi p<br>li Fine periodo di<br>validità                                                                                                    | periodi passati                                                                                                    | Program                                                                                                    | nmazion                                                                                                    | e giornaliera                                     |                                                                                   |             |
| Abilitat                                         | Inizio periodo d<br>o validità<br>01/07/2023                                                                                                    | <ul> <li>Nascondi p</li> <li>Fine periodo di validità</li> <li>31/07/2023</li> </ul>                                                                                                    | periodi passati                                                                                                    | Program<br>per il peri                                                                                                    | nmazion<br>odo 1lug<br>Oradi                                                                                                    | e giornaliera<br>2023 - 31 lug 2023               |                                                                                   |             |
| Abilitat                                         | Inizio periodo d<br>o validità<br>01/07/2023<br>01/08/2023                                                                                                    | Nascondi p     Fine periodo di     validità     31/07/2023     31/08/2023                                                                                                    | in arried i passati                                                                                                    | Program<br>per il peri<br>Abilitato                                                                                                | omazion<br>odo 1lug<br>Ora di<br>inizio                                                                                                    | e giornaliera<br>2023 - 31 lug 2023<br>Luminosità |                                                                                   |             |
| Abilitat                                         | Inizio periodo d<br>o validità<br>01/07/2023<br>01/08/2023<br>01/09/2023                                                                                                    | <ul> <li>Nascondi p</li> <li>Fine periodo di validità</li> <li>31/07/2023</li> <li>31/08/2023</li> <li>30/09/2023</li> </ul>                                                                                                    | in a stati                                                                                                    | Program<br>per il peri<br>Abilitato                                                                                                | odo 1 lug<br>Ora di<br>inizio                                                                                                    | e giornaliera<br>2023 - 31 lug 2023<br>Luminosità | 18                                                                                | Û           |
| Abilitat                                         | Inizio periodo d           validità           01/07/2023           01/08/2023           01/09/2023           01/09/2023           01/09/2023                                  | Nascondi p     Nascondi p     N | in passati                                                                                                    | Program<br>per il peri<br>Abilitato                                                                                                | Ora di<br>Inizio<br>07:00<br>08:00                                                                                                    | e giornaliera<br>2023 - 31 lug 2023<br>Luminosità | 18                                                                                | Û           |
| Abilitat<br>2<br>2<br>2<br>2<br>2<br>2<br>2<br>2 | Inizio periodo d           validità           01/07/2023           01/08/2023           01/08/2023           01/09/2023           01/01/2023           01/10/2023             | Nascondi p     Nascondi p     Ine periodo di     validità     31/07/2023     31/08/2023     30/09/2023     31/10/2023     30/01/2023     30/11/2023                                                                                                    | in passati                                                                                                    | Program<br>per il peri<br>Abilitato                                                                                                | Ora di<br>inizio<br>D7:00<br>D8:00                                                                                                    | e giornaliera<br>2023 - 31 lug 2023<br>Luminosità | 18<br>38<br>58                                                                    | ů<br>ů<br>ů |
| Abilitat                                         | Inizio periodo di validità           01/07/2023           01/08/2023           01/09/2023           01/09/2023           01/10/2023           01/11/2023           01/12/2023 | <ul> <li>Nascondi p</li> <li>Fine periodo di validità</li> <li>31/07/2023</li> <li>31/08/2023</li> <li>30/09/2023</li> <li>31/10/2023</li> <li>31/10/2023</li> <li>30/11/2023</li> <li>31/12/2023</li> </ul>                                                                                                    | in passati                                                                                                    | Program<br>per il peri<br>Abilitato                                                                                                | 07:00<br>07:00<br>07:00<br>07:00<br>08:00<br>09:00<br>10:00                                                                                                    | e giornaliera<br>2023 - 31 lug 2023<br>Luminosità | 18<br>38<br>58<br>73                                                              |             |
| Abilitat                                         | Inizio periodo d<br>o validità<br>01/07/2023<br>01/08/2023<br>01/09/2023<br>01/10/2023<br>01/11/2023<br>01/11/2023                                                            | <ul> <li>Nascondi p</li> <li>Fine periodo di validità</li> <li>31/07/2023</li> <li>31/08/2023</li> <li>30/09/2023</li> <li>30/09/2023</li> <li>31/10/2023</li> <li>31/10/2023</li> <li>31/12/2023</li> <li>31/12/2023</li> <li>Aggiungi +</li> </ul>                                                                                                    | in passati                                                                                                    | Program<br>per il peri<br>Abilitato                                                                                                | Ora di         Ilug           Ora di         inizio           D7:00         D8:00           D9:00         10:00           11:00         11:00                                                                                                    | e giornaliera<br>2023 - 31 lug 2023<br>Luminosità | 18<br>38<br>58<br>73<br>91                                                        |             |
| Abilitat                                         | Inizio periodo di validità           01/07/2023           01/07/2023           01/09/2023           01/09/2023           01/10/2023           01/11/2023           01/12/2023 | <ul> <li>Nascondi p</li> <li>Fine periodo di validità</li> <li>31/07/2023</li> <li>31/08/2023</li> <li>30/09/2023</li> <li>31/10/2023</li> <li>31/10/2023</li> <li>30/11/2028</li> <li>31/12/2023</li> <li>31/12/2023</li> </ul>                                                                                                    | in passati                                                                                                    | Program<br>per il peri<br>Abilitato                                                                                                | 077 00<br>077 00<br>077 00<br>077 00<br>077 00<br>077 00<br>079 00<br>107 00<br>117 00<br>117 00<br>122 00                                                                                                    | e giornaliera<br>2023 - 31 lug 2023               | 18<br>38<br>58<br>73<br>91<br>100                                                 |             |
| Abilitat                                         | Inizio periodo di           01/07/2023           01/08/2023           01/08/2023           01/08/2023           01/10/2023           01/11/2023           01/12/2023          | <ul> <li>Nascondi p</li> <li>Fine periodo di validità</li> <li>31/07/2023</li> <li>31/08/2023</li> <li>30/09/2023</li> <li>31/10/2023</li> <li>31/10/2023</li> <li>30/11/2023</li> <li>31/12/2023</li> <li>31/12/2023</li> </ul>                                                                                                    | <ul> <li>the second parallel second parallel s</li></ul>    | Program<br>per il peri<br>Abilitato                                                                                                | 07:00<br>07:00<br>07:00<br>07:00<br>09:00<br>10:00<br>11:00<br>12:00<br>12:00                                                                                                    | e giornaliera<br>2023 - 31 lug 2023               | 18<br>38<br>58<br>73<br>91<br>100                                                 |             |
| Abilitat                                         | Inizio periodo di           01/07/2023           01/07/2023           01/08/2023           01/09/2023           01/10/2023           01/11/2023           01/12/2023          | <ul> <li>Nascondi p</li> <li>Fine periodo di validità</li> <li>31/07/2023</li> <li>31/08/2023</li> <li>30/09/2023</li> <li>31/10/2023</li> <li>31/10/2023</li> <li>31/10/2023</li> <li>31/10/2023</li> <li>31/12/2023</li> <li>31/12/2023</li> </ul>                                                                                                    | <ul> <li>the second parallel second parallel s</li></ul>    | Program<br>per il peri<br>Abilitato                                                                                                | Ora di         Ilug           Ora di         inizio           D7:00         D8:00           D9:00         10:00           11:00         11:00           12:00         13:00           14:00         14:00                                                                              | e giornaliera<br>2023 - 31 lug 2023<br>Luminosità | 18<br>38<br>58<br>73<br>91<br>100<br>100<br>94                                    |             |
| Abilitat                                         | Inizio periodo di           01/07/2023           01/07/2023           01/09/2023           01/10/2023           01/11/2023           01/11/2023                               | <ul> <li>Nascondi p</li> <li>Fine periodo di validità</li> <li>31/07/2023</li> <li>31/08/2023</li> <li>30/09/2023</li> <li>31/10/2023</li> <li>31/10/2023</li> <li>31/10/2023</li> <li>31/12/2023</li> <li>31/12/2023</li> <li>31/12/2023</li> </ul>                                                                                                    | <ul> <li>the second part of the second part of the</li></ul>     | Program<br>per il peri<br>Abilitato                                                                                                | Drazion           odo         1 lug           Ora di         inizio           D7:00         D8:00           D9:00         11:00           12:00         12:00           14:00         14:00           15:00         15:00                                                              | e giornaliera<br>2023 - 31 lug 2023               | 18<br>38<br>58<br>73<br>91<br>100<br>100<br>94<br>83                              |             |
| Abilitat                                         | Inizio periodo di o validità           01/07/2023           01/07/2023           01/09/2023           01/10/2023           01/11/2023           01/11/2023                    | <ul> <li>Nascondi p</li> <li>Fine periodo di validità</li> <li>31/07/2023</li> <li>31/08/2028</li> <li>30/09/2023</li> <li>31/10/2023</li> <li>31/10/2023</li> <li>31/10/2023</li> <li>31/12/2023</li> <li>31/12/2023</li> <li>Aggiungi +</li> </ul>                                                                                                    | <ul> <li>the second parameter of the second parameter of the second parameter</li></ul>     | Program<br>per il peri<br>Abilitato<br>2<br>2<br>2<br>2<br>2<br>2<br>2<br>2<br>2<br>2<br>2<br>2<br>2<br>2<br>2<br>2<br>2<br>2<br>2 | Imazion           odo         1 lug           Ora di         inizio           D7:00         DB:00           D9:00         10:00           11:00         12:00           12:00         13:00           14:00         14:00           15:00         16:00                                | e giornaliera<br>2023 - 31 lug 2023               | 18<br>38<br>58<br>73<br>91<br>100<br>100<br>94<br>83<br>83<br>70                  |             |
| Abilitat                                         | Inizio periodo di validità           01/07/2023           01/08/2023           01/08/2023           01/08/2023           01/10/2023           01/11/2023           01/12/2023 | <ul> <li>Nascondi p</li> <li>Fine periodo di validità</li> <li>31/07/2023</li> <li>31/08/2023</li> <li>30/09/2023</li> <li>31/10/2023</li> <li>31/10/2023</li> <li>30/11/2023</li> <li>31/12/2023</li> <li>31/12/2023</li> <li>31/12/2023</li> </ul>                                                                                                    | <ul> <li>the second parallel second parallel s</li></ul>    | Program<br>per il peri<br>Abilitato<br>2<br>2<br>2<br>2<br>2<br>2<br>2<br>2<br>2<br>2<br>2<br>2<br>2<br>2<br>2<br>2<br>2<br>2<br>2 | Immazione           odo         1 lug           Ora di         inizio           07:00         08:00           09:00         10:00           11:00         12:00           13:00         14:00           14:00         15:00           16:00         17:00                              | e giornaliera<br>2023 - 31 lug 2023               | 18<br>38<br>58<br>73<br>91<br>100<br>100<br>94<br>83<br>70<br>55                  |             |
| Abilitat                                         | Inizio periodo di           0 1/07/2023           0 1/07/2023           0 1/08/2023           0 1/09/2023           0 1/10/2023           0 1/11/2023           0 1/12/2023   | <ul> <li>Nascondi p</li> <li>Fine periodo di validità</li> <li>31/07/2023</li> <li>31/08/2023</li> <li>30/09/2023</li> <li>31/10/2023</li> <li>31/10/2023</li> <li>30/11/2023</li> <li>31/12/2023</li> <li>31/12/2023</li> </ul>                                                                                                    | <ul> <li>the second parallel second parallel s</li></ul>    | Program<br>per il peri<br>Abilitato<br>2<br>2<br>2<br>2<br>2<br>2<br>2<br>2<br>2<br>2<br>2<br>2<br>2<br>2<br>2<br>2<br>2<br>2<br>2 | Immazion           olo         1 lug           Ora di         inizio           07:00         DB 00           09:00         10:00           11:00         12:00           14:00         15:00           16:00         16:00           17:00         18:00                               | e giornaliera<br>2023 - 31 lug 2023               | 18<br>38<br>58<br>73<br>91<br>100<br>91<br>100<br>94<br>83<br>70<br>55<br>40      |             |
| Abilitat                                         | Inizio periodo di       01/07/2023       01/07/2023       01/08/2023       01/09/2023       01/10/2023       01/11/2023                                                       | <ul> <li>Nascondi p</li> <li>Fine periodo di validità</li> <li>31/07/2023</li> <li>31/08/2023</li> <li>30/09/2023</li> <li>31/10/2023</li> <li>31/10/2023</li> <li>30/11/2023</li> <li>31/12/2023</li> <li>31/12/2023</li> </ul>                                                                                                    | <ul> <li>the second parallel second parallel s</li></ul>    | Program<br>per il peri<br>Abilitato<br>2<br>2<br>2<br>2<br>2<br>2<br>2<br>2<br>2<br>2<br>2<br>2<br>2<br>2<br>2<br>2<br>2<br>2<br>2 | Immazion           odo         1 lug           Ora di         inizio           D7:00         DB 00           D8:00         09:00           10:00         11:00           12:00         12:00           14:00         15:00           16:00         16:00           19:00         19:00 | e giornaliera<br>2023 - 31 lug 2023               | 18<br>38<br>58<br>73<br>91<br>100<br>100<br>94<br>83<br>70<br>55<br>55<br>40      |             |
| Abilitat                                         | Inizio periodo d<br>o validità<br>01/07/2023<br>01/08/2023<br>01/10/2023<br>01/11/2023<br>01/11/2023                                                                          | <ul> <li>Nascondi p</li> <li>Fine periodo di validità</li> <li>31/07/2023</li> <li>31/08/2023</li> <li>30/09/2023</li> <li>31/10/2023</li> <li>31/10/2023</li> <li>31/10/2023</li> <li>31/12/2023</li> <li>31/12/2023</li> <li>Aggiungi +</li> </ul>                                                                                                    | <ul> <li>the second parallel second parallel s</li></ul>    | Program<br>per il peri<br>Abilitato<br>C<br>C<br>C<br>C<br>C<br>C<br>C<br>C<br>C<br>C<br>C<br>C<br>C<br>C<br>C<br>C<br>C<br>C<br>C | Ora di         Ilug           Ora di         inizio           D7:00         D8:00           D8:00         10:00           11:00         12:00           14:00         15:00           16:00         17:00           19:00         19:00                                                | e giornaliera<br>2023 - 31 lug 2023               | 18<br>38<br>73<br>91<br>100<br>94<br>83<br>70<br>55<br>55<br>40<br>20<br>8        |             |
| Abilitat                                         | Inizio periodo di<br>validità<br>01,07,2023<br>01,08,2023<br>01,09,2023<br>01,10,2023<br>01,11,2023<br>01,11,2023<br>01,11,2023                                               | <ul> <li>Nascondi p</li> <li>Fine periodo di validità</li> <li>31/07/2023</li> <li>31/08/2023</li> <li>30/09/2023</li> <li>31/10/2023</li> <li>31/10/2023</li> <li>31/10/2023</li> <li>31/12/2023</li> <li>31/12/2023</li> <li>Aggiungi +</li> </ul>                                                                                                    | <ul> <li>m</li> <li>m</li> <li>m&lt;</li></ul> | Program<br>per il peri<br>Abilitato<br>C<br>C<br>C<br>C<br>C<br>C<br>C<br>C<br>C<br>C<br>C<br>C<br>C<br>C<br>C<br>C<br>C<br>C<br>C | Ora di<br>inizio<br>D7:00<br>D8:00<br>09:00<br>10:00<br>11:00<br>12:00<br>14:00<br>14:00<br>15:00<br>16:00<br>19:00<br>19:00                                                                                                    | e giornaliera<br>2023 - 31 lug 2023               | 18<br>38<br>58<br>73<br>91<br>100<br>100<br>94<br>83<br>70<br>55<br>40<br>20<br>8 |             |
| Abilitat                                         | Inizio periodo di<br>o validità<br>01/07/2023<br>01/08/2023<br>01/09/2023<br>01/10/2023<br>01/11/2023<br>01/11/2023                                                           | <ul> <li>Nascondi p</li> <li>Fine periodo di validità</li> <li>31/07/2023</li> <li>31/08/2028</li> <li>30/09/2023</li> <li>31/10/2023</li> <li>31/10/2023</li> <li>31/10/2023</li> <li>31/12/2023</li> <li>31/12/2023</li> </ul>                                                                                                    | <ul> <li>m</li> <li>m</li> <li>m&lt;</li></ul> | Program<br>per il peri<br>Abilitato<br>C<br>C<br>C<br>C<br>C<br>C<br>C<br>C<br>C<br>C<br>C<br>C<br>C<br>C<br>C<br>C<br>C<br>C<br>C | Ora di<br>inizio<br>D7:00<br>D8:00<br>D9:00<br>10:00<br>11:00<br>12:00<br>14:00<br>14:00<br>15:00<br>16:00<br>19:00<br>19:30                                                                                                    | e giornaliera<br>2023 - 31 lug 2023               | 18<br>38<br>58<br>91<br>100<br>94<br>83<br>70<br>55<br>40<br>20<br>8              |             |

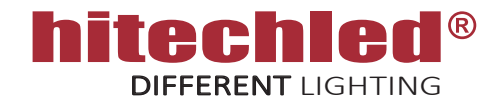

#### C. Punti vendita

In questa sessione sono visibili tutti i punti vendita creati con i relativi dispositivi associati,

|               |         |           |                   |                       | Aggiungi 🕇 |
|---------------|---------|-----------|-------------------|-----------------------|------------|
| Punti vendita |         |           |                   |                       | 🖹 Total: 7 |
| ≑ Nome        | ≑ Città |           | Usa Prezzi Locali | Dispositivi Associati | Total : 1  |
| Filter        | Filter  | Filter    | Usa Prezzi Locali | Filter                |            |
| F Filter      | Filter  | Filter    |                   | filter                | ľ          |
| PV. Milano 1  |         | « < 1 > » |                   | Elements per page 50  |            |

Selezionare modifica *C*, seleziona "Punto Vendita", da questa posizione è possibile vedere i dispositivi associati a questo punto vendita, è inoltre possibile modificare Nome, Città, Indirizzo, oppure accedere al dispositivo *C* per effettuare ulteriori modifiche (vedi sessione Dispositivi ).

| Dettaglio Pu       | nto Vendita Pres       | zzi Prezi    | zi Locali                           | Prezzi Medi       |                                  |                           |                                                                                         |                      |                                              |         |                      |   |          |
|--------------------|------------------------|--------------|-------------------------------------|-------------------|----------------------------------|---------------------------|-----------------------------------------------------------------------------------------|----------------------|----------------------------------------------|---------|----------------------|---|----------|
| Nome               |                        | PV. Milano 1 |                                     |                   |                                  |                           |                                                                                         |                      |                                              |         |                      |   |          |
| Città              |                        | MILANO       |                                     |                   |                                  |                           |                                                                                         |                      |                                              |         |                      |   |          |
| ndirizzo           |                        | Via Roma     |                                     |                   |                                  |                           |                                                                                         |                      |                                              |         |                      |   |          |
|                    |                        |              |                                     |                   | ſ                                | Salva                     | 8                                                                                       |                      |                                              |         |                      |   |          |
| Dispositivi        |                        |              |                                     |                   | (                                |                           |                                                                                         |                      |                                              |         |                      | ß | Total: 1 |
| Numero seriale     | Descrizione            |              | ÷<br>Dispositiv<br>o senza<br>cloud | Display Collegati | ≑ Risoluzione<br>Display Grafico | ¢ State<br>Disposi<br>ivo | <ul> <li>Version</li> <li>e</li> <li>Softwar</li> <li>e</li> <li>Dispositivo</li> </ul> | : ≑ Stato<br>Gestore | ÷<br>Version<br>e<br>Softwar<br>e<br>Gestore | Azienda | ≎ Programma          |   |          |
| Filter             | Filter                 |              |                                     | Filter            | Filter                           | )                         |                                                                                         |                      |                                              | Filter  | Filter               |   |          |
| 0000000000         | Display PMR 2 prodotti |              |                                     | Display Prezzi    |                                  |                           | 1.5.0                                                                                   |                      |                                              |         |                      |   | C O      |
|                    |                        |              |                                     |                   | ≪ < 1                            | > >)                      |                                                                                         |                      |                                              |         | Elements per page 50 |   |          |
| 🕊 Torna alla lista |                        |              |                                     |                   |                                  |                           |                                                                                         |                      |                                              |         |                      |   |          |

Selezionare "Prezzi", da questa posizione è possibile inserire i prezzi manualmente digitandoli negli appositi campi Prezzo evidenziati in verde. I prezzi impostati sono relativi al punto vendita, quindi saranno visualizzati nel/i display ( dispositivi ) associati al punto vendita stesso.

| Dettaglio | Punto Vendita | Prezz | i Prezzi Locali | Prezzi Medi             |                       |                           |                        |          |
|-----------|---------------|-------|-----------------|-------------------------|-----------------------|---------------------------|------------------------|----------|
| Usa pi    | rezzi locali  |       |                 |                         |                       |                           | S                      | alva 🖺 🔵 |
| Prodotto  |               |       | Prezzo          | Ultimo Prezzo<br>Locale | Posizione (1-<br>256) | Utilizza Prezzo<br>Locale | Programmi<br>associati |          |
| DIESEL    |               | ~     | 1.789           |                         |                       |                           | 1                      | Û        |
| BENZINA   |               | ~     | 1.899           |                         |                       |                           | 1                      | Û        |
| GPL       |               | ~     | 1.322           |                         |                       |                           | 1                      | Û        |
| METANO    |               | ~     | 1.129           |                         |                       |                           | 1                      | Û        |
|           |               | ~     |                 |                         |                       |                           |                        | Û        |
|           |               | ~     |                 |                         |                       |                           |                        | Û        |

La funzione "Prezzi Locali" non è disponibile per questo prodotto

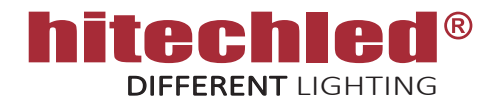

#### C. Punti vendita

In questa sessione sono visibili tutti i Prezzi Medi Regionali e il Prezzo Medio Nazionale aggiornati forniti dal Ministero.

| Dettagno                         |           |                     |              |  |
|----------------------------------|-----------|---------------------|--------------|--|
| Jltimo aggiornamer               | nto: 24 r | nag 2023,           | 12:22:46     |  |
|                                  | BENZIN    | A GASOLIO           | GPL METANO   |  |
| Vazionale                        | 1.526     | 1.895               | 1458.000     |  |
| Regione Abruzzo                  | 1.987     | 1.667               | 1.668        |  |
| Regione Basilicata               | 1.578     | 1.435               | 1.234        |  |
| Regione Calabria                 | 1.246     | 1.678               | 1.785        |  |
| Regione Campania                 | 1.000     | 1.100               | 1.120        |  |
| Regione Emilia<br>Romagna        | 1.134     | 1.89 <mark>4</mark> | 1.564        |  |
| Regione Friuli Venezia<br>Biulia | 1.786     | 1.345               | 1.567        |  |
| Regione Lazio                    | 1.987     | 1.234               | 1.456        |  |
| Regione Liguria                  | 1.675     | 1.897               | 1.234        |  |
| Regione Lombardia                | 1.456     | 1.567               | 1.897        |  |
| Regione Marche                   | 1.433     | 1.556               | 1.453        |  |
| Regione Molise                   | 1.456     | 1.907               | 1.678        |  |
| Regione Piemonte                 | 1.234     | 1.123               | <b>1.173</b> |  |
| Regione Puglia                   | 1.567     | 1.234               | 1.543        |  |
| Regione Sardegna                 | 1.890     | 1.675               | 1.500        |  |
| Regione Sicilia                  | 1.345     | 1.346               | 1.234        |  |
| Regione Toscana                  | 1.246     | 1.876               | 1.453        |  |
| Regione Trentino Alto<br>Adige   | 1.678     | 1.688               | 1.245        |  |
| Regione Umbria                   | 1.987     | 1.550               | 1.098        |  |
| Regione Val d'Aosta              | 1.765     | 1.465               | 1.667        |  |
| Regione Veneto                   | 1.865     | 1.344               | 1.234        |  |

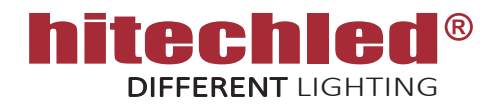

#### D. Programmi

In questa sessione si possono creare i programmi da assegnare ai vari display LED, per esempio un programma con 2 righe prezzo per la regione Lombardia o un programma con 3 righe prezzo per la regione Lombardia o un programma con 4 righe prezzo per la regione Lombardia.

|                       |                              |        |                                     |                                   |               |                          | Aggiungi 🕇               |           |  |
|-----------------------|------------------------------|--------|-------------------------------------|-----------------------------------|---------------|--------------------------|--------------------------|-----------|--|
| Programmi             |                              |        |                                     |                                   |               |                          | X                        | Total: 29 |  |
| ♦ Nome                | Descrizione                  | ≑ Tipo | ≑ Larghezza<br>Programma<br>Grafico | ≑ Altezza<br>Programma<br>Grafico | \$ Durata Tot | 🔶 Diapositiva            | Dispositivi<br>associati | <u></u>   |  |
| Filter                | Filter                       | Filter | Filter                              | Filter                            | From To       | Filter                   | From To                  | ]         |  |
| PRG - PREZZO MEDIO LO | OMB. PREZZO MEDIO 2 PRODOTTI | Prezzi |                                     |                                   | 5 sec         | 2 prodotti PMR Lombardia |                          | 201       |  |
| PRG - PREZZO MEDIO LO | OMB. PREZZO MEDIO 3 PRODOTTI | Prezzi |                                     |                                   | 5 sec         | 3 prodotti PMR Lombardia |                          | 00        |  |
| PRG - PREZZO MEDIO LO | OMB. PREZZO MEDIO 4 PRODOTTI | Prezzi |                                     |                                   | 5 sec         | 4 prodotti PMR Lombardia |                          | 00        |  |

Selezionare modifica 🗷 Programma ( o "Aggiungi +" nuovo), da questa posizione è possibile assegnare un nome e una descrizione al programma, sul campo "Tipo" è necessario selezionare "Prezzi".

Una volta compilati i campi bisogna aggiungere una diapositiva " Aggiungi Diapositiva+", dentro alla diapositiva vengono creati i campi ( placeholders ) che corrispondono alle righe prezzo del display LED e viene associato ad ogni placeholder un tipo di prezzo, per esempio il Prezzo Medio Regionale dela Lombardia relativo al prodotto DIESEL, BENZINA, GPL e METANO.

| Dettaglio Programma Dispositivi                                          |                          |         |
|--------------------------------------------------------------------------|--------------------------|---------|
| Nome                                                                     | PGR - PREZZO MEDIO LOMB. |         |
| Descrizione                                                              | PREZZO MEDIO 3 PRODOTTI  |         |
| Tipo                                                                     | Prezzi                   | ~       |
| Aggiungi Diapositiva 🕇                                                   | Dimensione diapositive   | Salva 🖺 |
| Diapositiva 1      1.829 1.716 1.869      TEST PREZZI  Durata: 5 secondi |                          |         |
| ≪ Torna alla lista                                                       |                          |         |

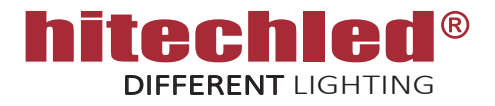

#### D. Programmi

Per modificare una Diapositiva è necessario cliccarci sopra, oppure "Aggiungi Diapositiva +" per crearne una nuova. Quindi digitare una descrizione, assegnare una durata qualsiasi superiore a 0, aggiungere un numero tale di placeholders che corrisponda alle righe prezzo del display LED al quale verrà inviato il programma, assegnare ad ogni placeholder un tipo di prezzo sciegliendolo dalla lista disponibile, premere "Ritorna al Programma" e premere "Salva".

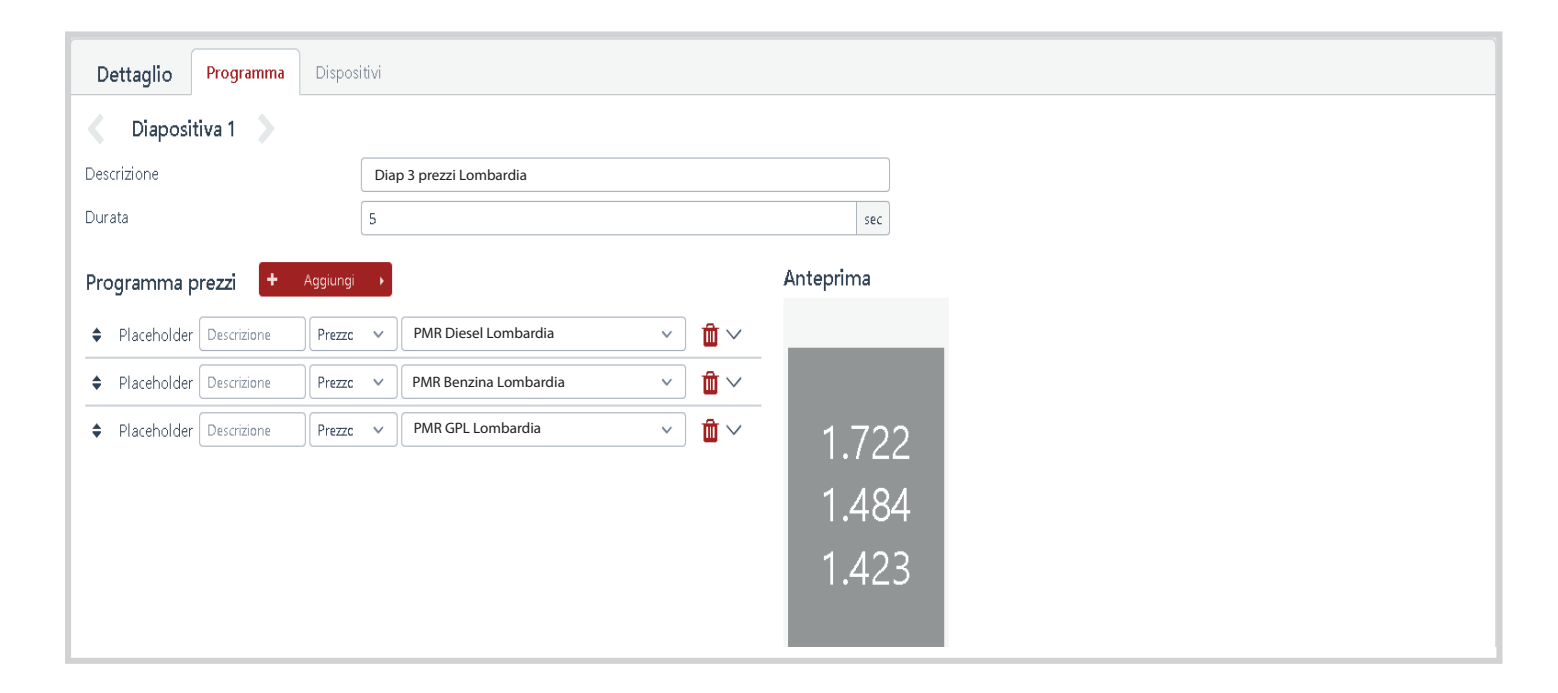

Selezionando "Dispositivi" è possibile è possibile assegnarvi il programma appena creato.